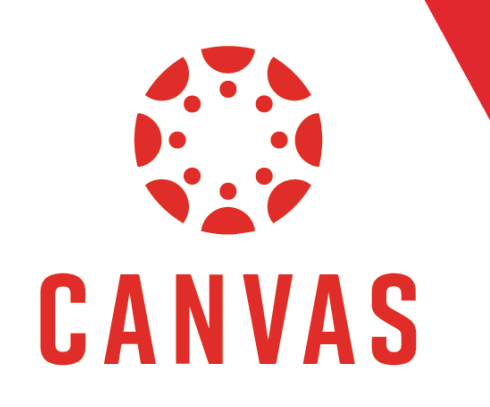

# **Moderating Quizzes**

Play Video!

## Introduction

It is important that you know how to moderate quizzes to help students manage technical difficulties and to provide required ODAS accommodations. In this document, you will learn how to moderate a quiz in a Canvas course.

### Notes:

For moderating quizzes, you will have to go through each quiz one by one. It is recommended to first go through and find all the students in your course that require ODAS Accommodations. You can do this by visiting your **"myStudents"** tab in the course. Once you have that list of students, open your first quiz.

### Instructions

**Step 1:** Once you have that list of students, navigate to the "Quizzes" tab in the course menu.

#### **Step 2:** Open the desired quiz.

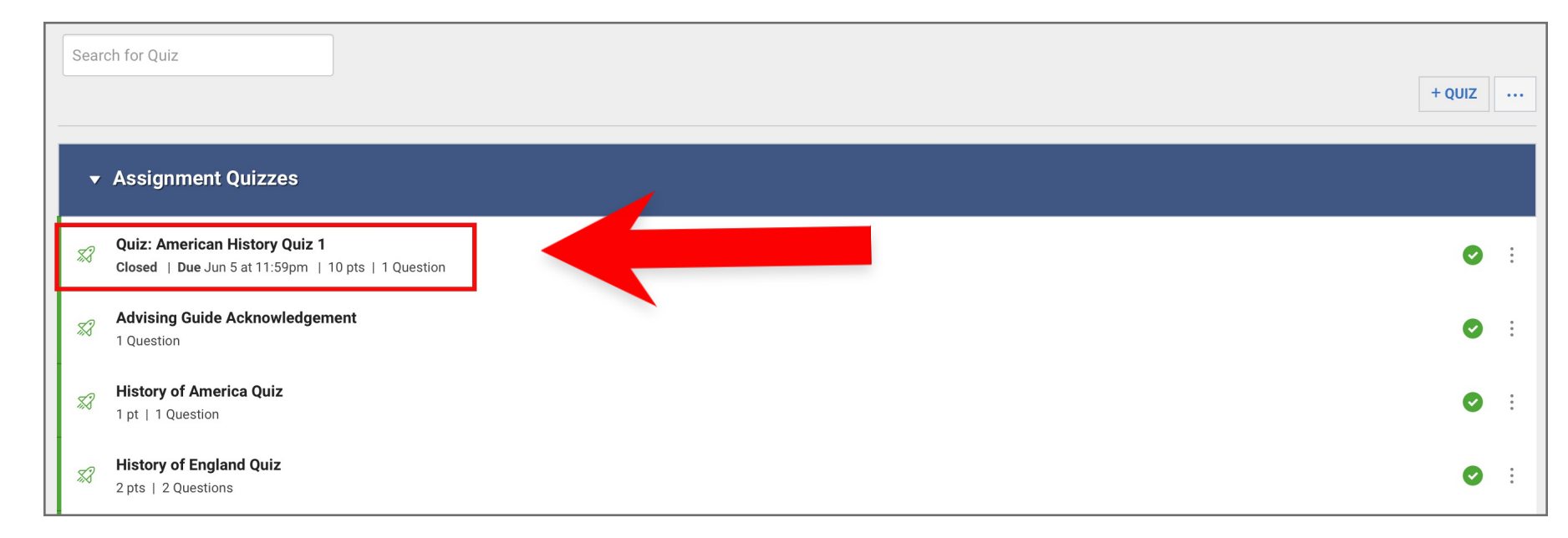

**Step 3:** Click on the "Moderate Quiz" button from the right side of the quiz.

|                               |                | PUBLISHED PREVIEW SEDIT | RELATED ITEMS                   |
|-------------------------------|----------------|-------------------------|---------------------------------|
| Quiz: American History Quiz 1 |                |                         | ক্ <u>টে Moderate This Quiz</u> |
|                               |                |                         | (♡, SpeedGrader™                |
| Instructions                  |                |                         |                                 |
| Quiz Ty                       | pe Graded Quiz | ð                       |                                 |
| Poir                          | ts 10          |                         |                                 |
| Assignment Gro                | up Assignments |                         |                                 |
| Shuffle Answe                 | rs No          |                         |                                 |
| Time Lin                      | nit 30 Minutes |                         |                                 |
| Multiple Attemp               | ts Yes         |                         |                                 |
| Score to Ke                   | ep Highest     |                         |                                 |
| Attemp                        | ts Unlimited   |                         |                                 |
| View Respons                  | es Always      |                         |                                 |
| Show Correct Answe            | rs Immediately |                         |                                 |
| One Question at a Tir         | ne No          |                         |                                 |
| Due For                       | Available from | Until                   |                                 |
| Jun 5 Everyone                | Apr 14 at 12am | Jun 5 at 11:59pm        |                                 |

**Step 4:** To add a Time Accommodation for a student, click on the pencil icon in line with their name.

| Moderate Quiz    |         |      |       |        |
|------------------|---------|------|-------|--------|
| Search People    |         |      |       | FILTER |
| Student          | Attempt | Time | Score | 25     |
| Berry, Justin    | -       |      |       |        |
| Brown, Melvin    | -       |      |       | E.     |
| Nhekairo, Nawona | -       | _    |       |        |
| Peterson, Katy   | -       |      |       |        |
| Student, Test    | -       |      |       |        |
|                  |         |      |       |        |
|                  |         |      |       |        |

**Step 5:** In the "Extra time on every attempt:" text box, add the appropriate amount of time according to the ODAS Accommodation and click save

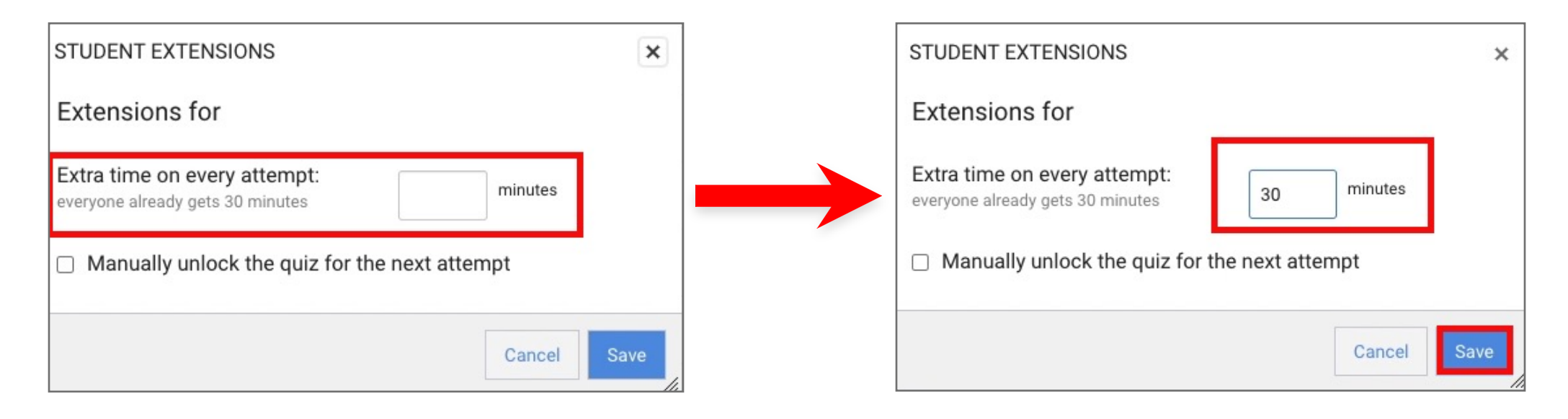

**Step 6:** To add a Time Accommodation to multiple students at once, click on the checkbox next to each student who needs a Time Accommodation

| Moderate Quiz                                          |         |      |       |        |
|--------------------------------------------------------|---------|------|-------|--------|
| Search People                                          |         |      |       | FILTER |
| □ Student                                              | Attempt | Time | Score | Ø      |
| Berry, Justin                                          | -       |      |       |        |
| Brown, Melvin<br>gets 30 extra minutes on each attempt |         |      |       |        |
| Nhekairo, Nawona                                       |         |      |       |        |
| Reterson, Katy                                         | -       |      |       |        |
| Student, Test                                          |         |      |       |        |
| Change Extensions for 2 Selected Students              |         |      |       |        |

**Step 7:** After selecting all the appropriate students, click on the "Change Extensions for Selected Students" link that appears below the list of students.

| Moderate Quiz                                          |         |      |       |        |
|--------------------------------------------------------|---------|------|-------|--------|
| Search People                                          |         |      |       | FILTER |
| Student                                                | Attempt | Time | Score | 65     |
| Berry, Justin                                          | -       |      |       |        |
| Brown, Melvin<br>gets 30 extra minutes on each attempt | -       |      |       | Ø      |
| Nhekairo, Nawona                                       | -       |      |       |        |
| Peterson, Katy                                         | -       |      |       |        |
| Student, Test                                          | -       |      |       |        |
| Change Extensions for 2 Selected Students              |         |      |       |        |

**Step 8:** Add the appropriate amount of time to the "Extra time on every attempt:" textbox and click save.

Note: You will have to do this step for every quiz in your course.

| STUDENT EXTENSIONS                                                | ×  |               | STUDENT EXTENSIONS                                               |                  | ×    |
|-------------------------------------------------------------------|----|---------------|------------------------------------------------------------------|------------------|------|
| Extensions for                                                    |    |               | Extensions for                                                   | <u> </u>         |      |
| Extra time on every attempt:<br>everyone already gets 30 minutes  |    | $\rightarrow$ | Extra time on every attempt:<br>everyone already gets 30 minutes | 30 minutes       |      |
| <ul> <li>Manually unlock the quiz for the next attempt</li> </ul> |    |               | Manually unlock the quiz for                                     | the next attempt |      |
| Cancel Sa                                                         | ve |               |                                                                  | Cancel           | Save |

**Step 9:** If there are extenuating circumstances as to why a student cannot complete a quiz, such as loss of power or loss of internet, you can give them another attempt. Click on the "pencil icon" for the student who needs another attempt.

| Search People    |         |                      |               |       | FILTER     |
|------------------|---------|----------------------|---------------|-------|------------|
| Student          | Attempt | Time                 | Attempts Left | Score | <b>2</b> 5 |
| Berry, Justin    | -       |                      | 1             |       |            |
| Brown, Melvin    |         |                      | 1             |       |            |
| Nhekairo, Nawona | -       |                      | 1             |       |            |
| Peterson, Katy   | 1       | finished in 1 minute |               |       |            |
| Russell, Nathan  | 1       | finished in 10 days  | 0             | 1     | ×.         |
| Student, Test    |         |                      | 1             |       |            |

Step 10: In the "Extra attempts:" text box, add an extra attempt and click "save."

| STUDENT EXTENSIONS                                  | ×   | STUDENT EXTENSIONS                            | ×          |
|-----------------------------------------------------|-----|-----------------------------------------------|------------|
| Extensions for Russell, Nathan                      |     | Extensions for Russell, Nathan                |            |
| Extra Attempts:<br>everyone already gets 1 attempts |     | Extra Attempts:<br>everyone already gets 1    | empts      |
| Manually unlock the quiz for the next attempt       |     | Manually unlock the quiz for the next attempt |            |
| Cancel Sa                                           | ive | Ca                                            | ancel Save |

**Step 11:** If you have multiple students who need extra attempts, click on the "checkboxes" for those students then click the "Change Extensions for Selected Students".

| Moderate Quiz                             |         |                      |               |       |            |
|-------------------------------------------|---------|----------------------|---------------|-------|------------|
| Search People                             |         |                      |               |       | FILTER     |
| Student                                   | Attempt | Time                 | Attempts Left | Score | <b>Ç</b> 2 |
| Berry, Justin                             | -       |                      | 1             |       |            |
| Brown, Melvin                             | -       |                      | 1             |       |            |
| Nhekairo, Nawona                          | -       |                      | 1             |       |            |
| Peterson, Katy                            | 1       | finished in 1 minute | 0             | 0     |            |
| Russell, Nathan                           | 1       | finished in 10 days  | 0             | 1     |            |
| Student, Test                             | -       |                      | 1             |       |            |
| Change Extensions for 2 Selected Students |         |                      |               |       |            |
|                                           |         |                      |               |       |            |

#### Step 12: Add the extra attempts and click "Save".

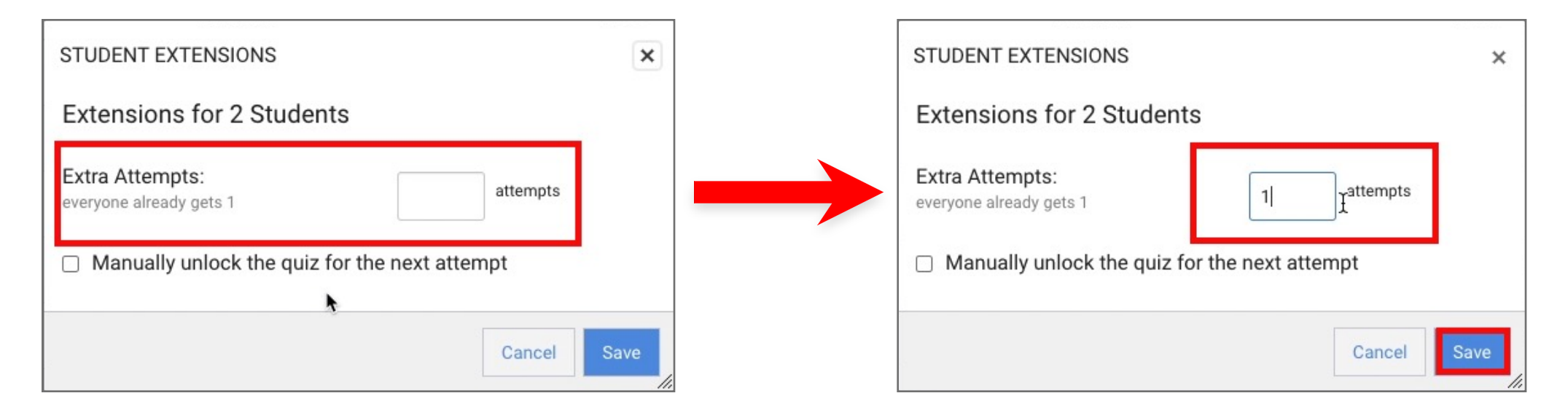

# Tips for Success!

As a note, you can only add an extra attempt if the student has already made an attempt.